# 网上银行

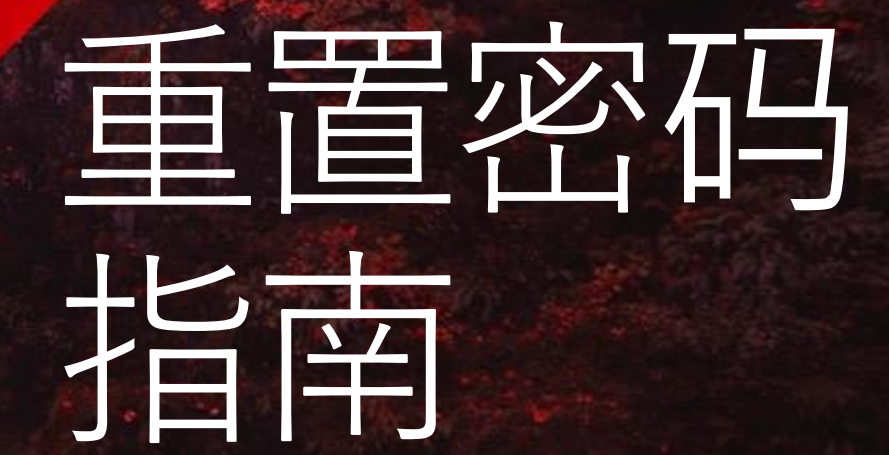

**Global Private Banking** 

HSBC Opening up a world of opportunity

忘记您的密码?

1. 忘记您的密码?

按此开始重置密码流程。

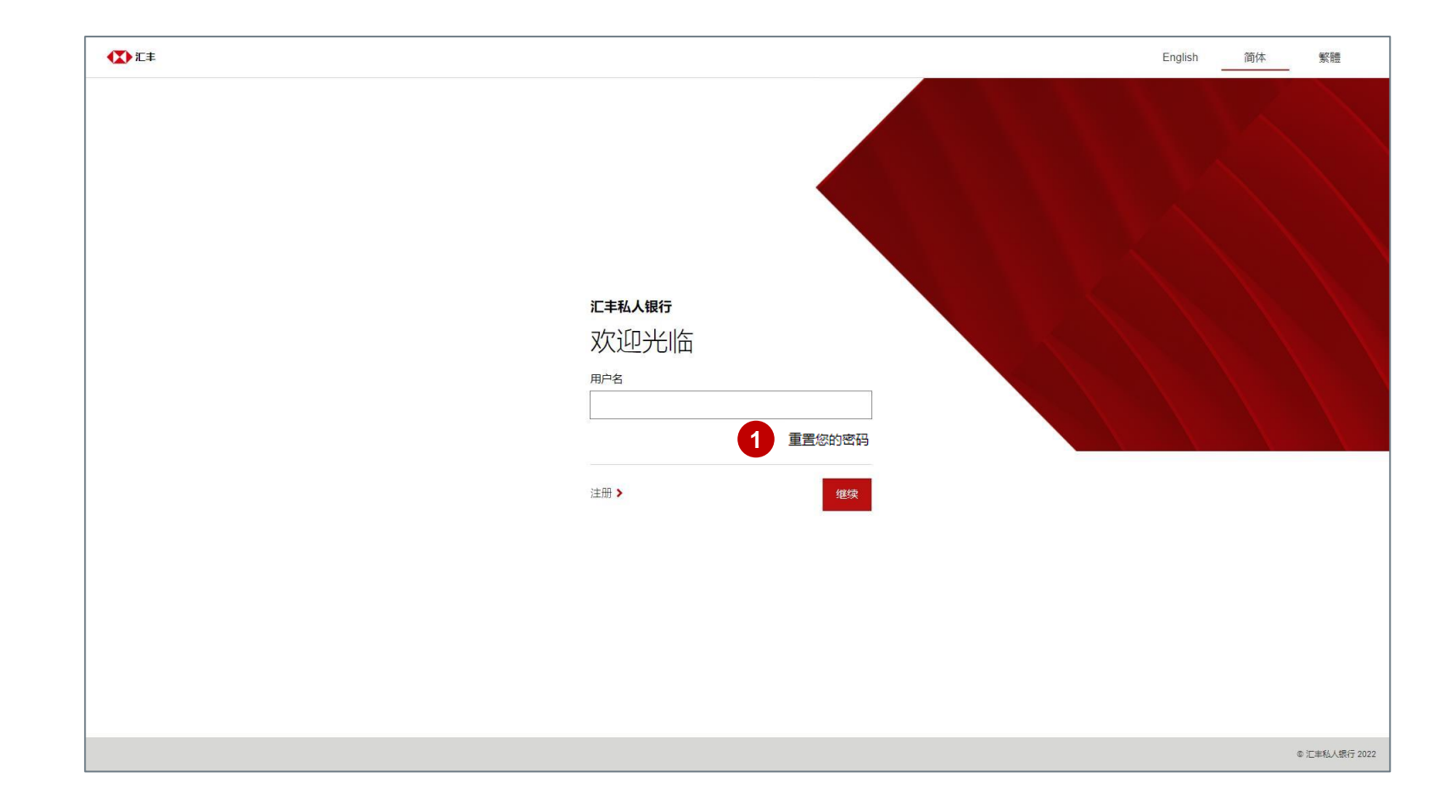

您的用户名

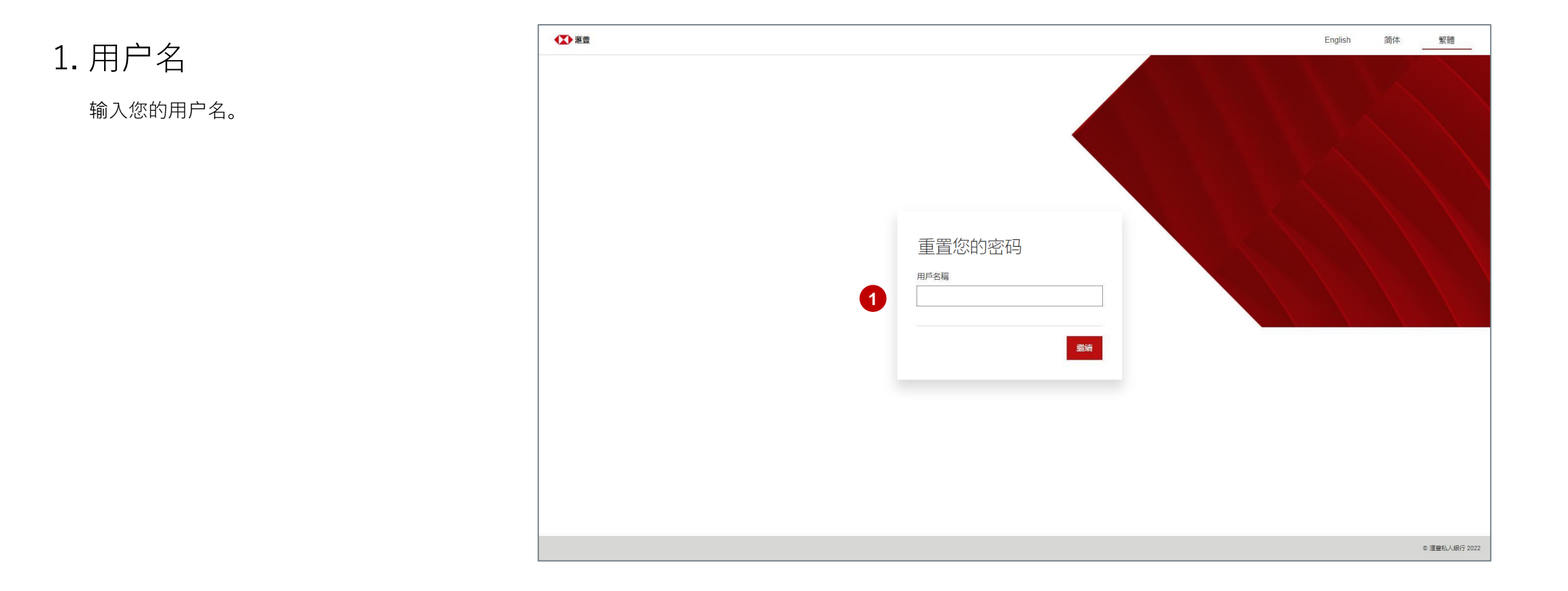

短信一次性密码(SMS OTP)

重置密码需要输入短信一次性密码,作为验证 流程的一部分。

1.6位数的验证码

我们会把一组6位数的验证码发送到您预先 注册的手机号码。

2. 要求新的验证码

如果当前的验证码已经过期,您可以要求新的验证码,每60秒可以要求一次。

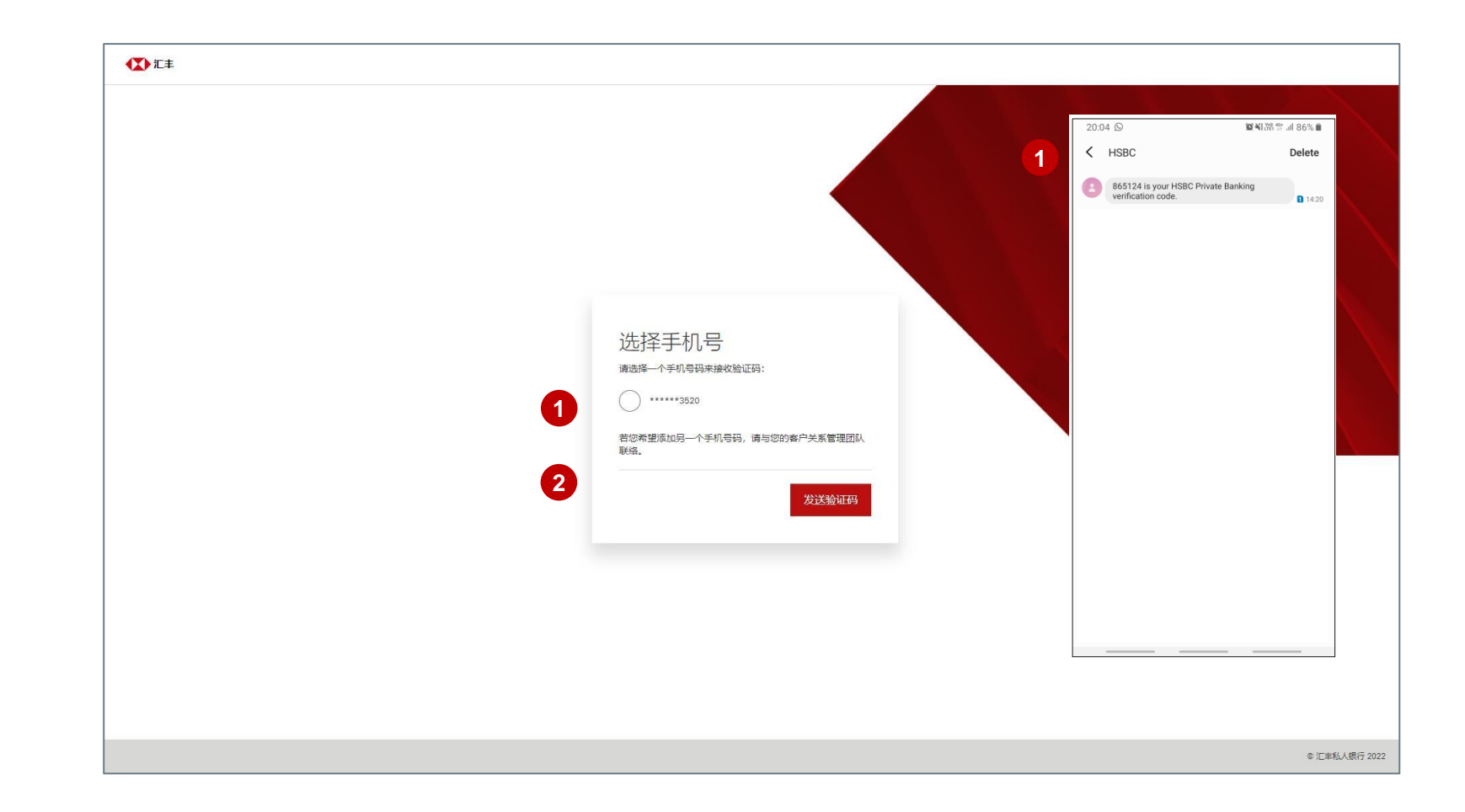

#### 答您的安全问题

验证短信一次性密码后,回答您的安全问题。

#### 1. 安全问题

回答其中一条您在注册期间设定的安全问题。

如果连续三次输入错误答案,您的户口将被锁定。 如果发生上述情况,请联系数码服务团队寻求帮助。

| <b>₹</b> |                                            |                |
|----------|--------------------------------------------|----------------|
|          | 1<br>请回答您的安全问题<br><sup>您的第一个雇主叫什么名字?</sup> |                |
|          |                                            | ◎ 清美秋人 編石 2022 |

#### 创建新的密码

### 1. 创建新的密码

密码应该难以猜测,并能够有效抵御暴力破 解。

密码不应包括:

- "password"—词
- 连续的键盘字符,例如:"12345"、 "qwerty"
- 相同字符超过50%,例如:"121212"、 "a1a2a3"
- 连续字符超过3个或以上,例如:"111"、 "aaa"

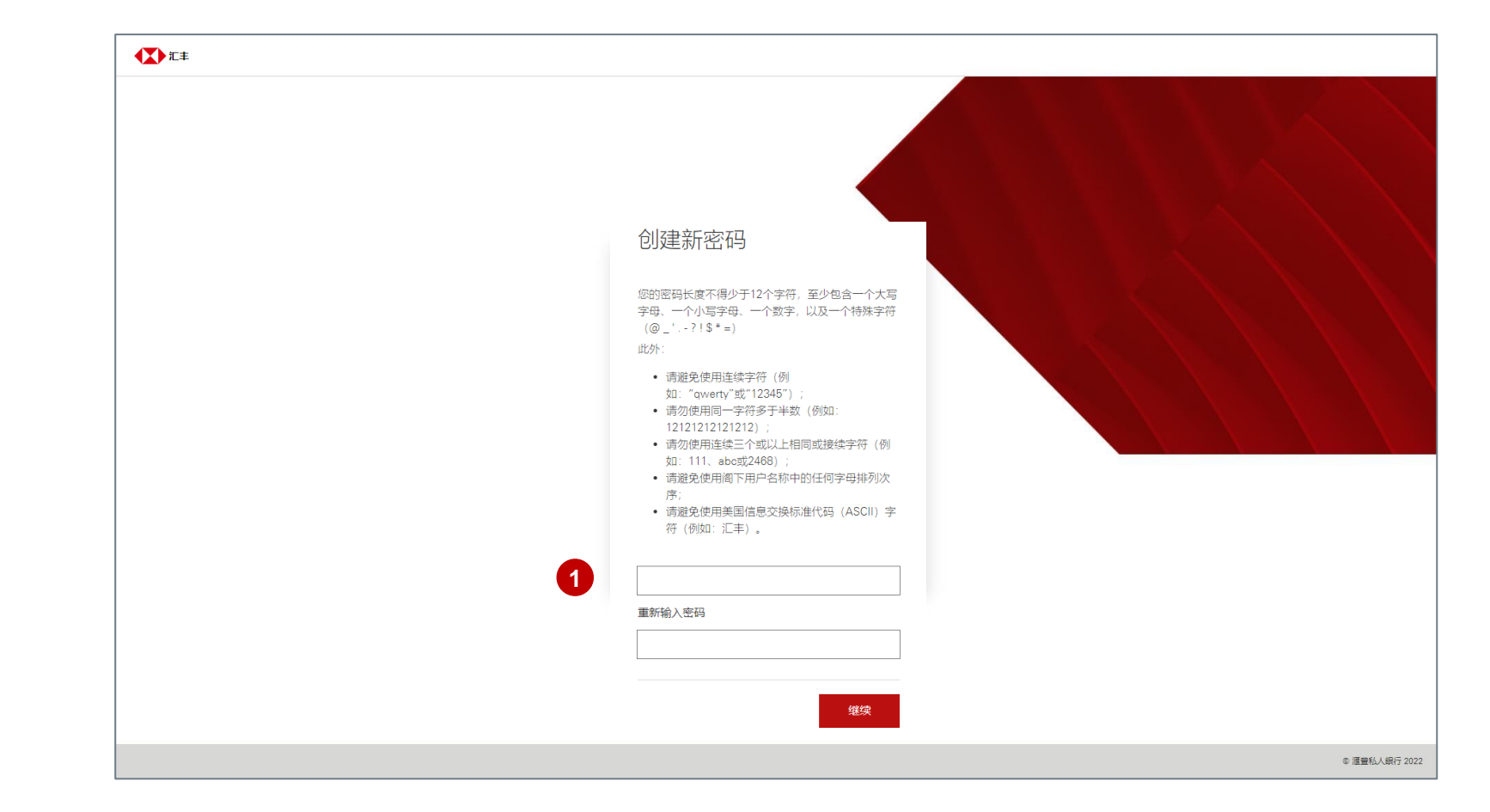

成功

#### 1. 成功重置密码

您将被重新定向到登录页面,并可以输入新 的密码以登录网站。

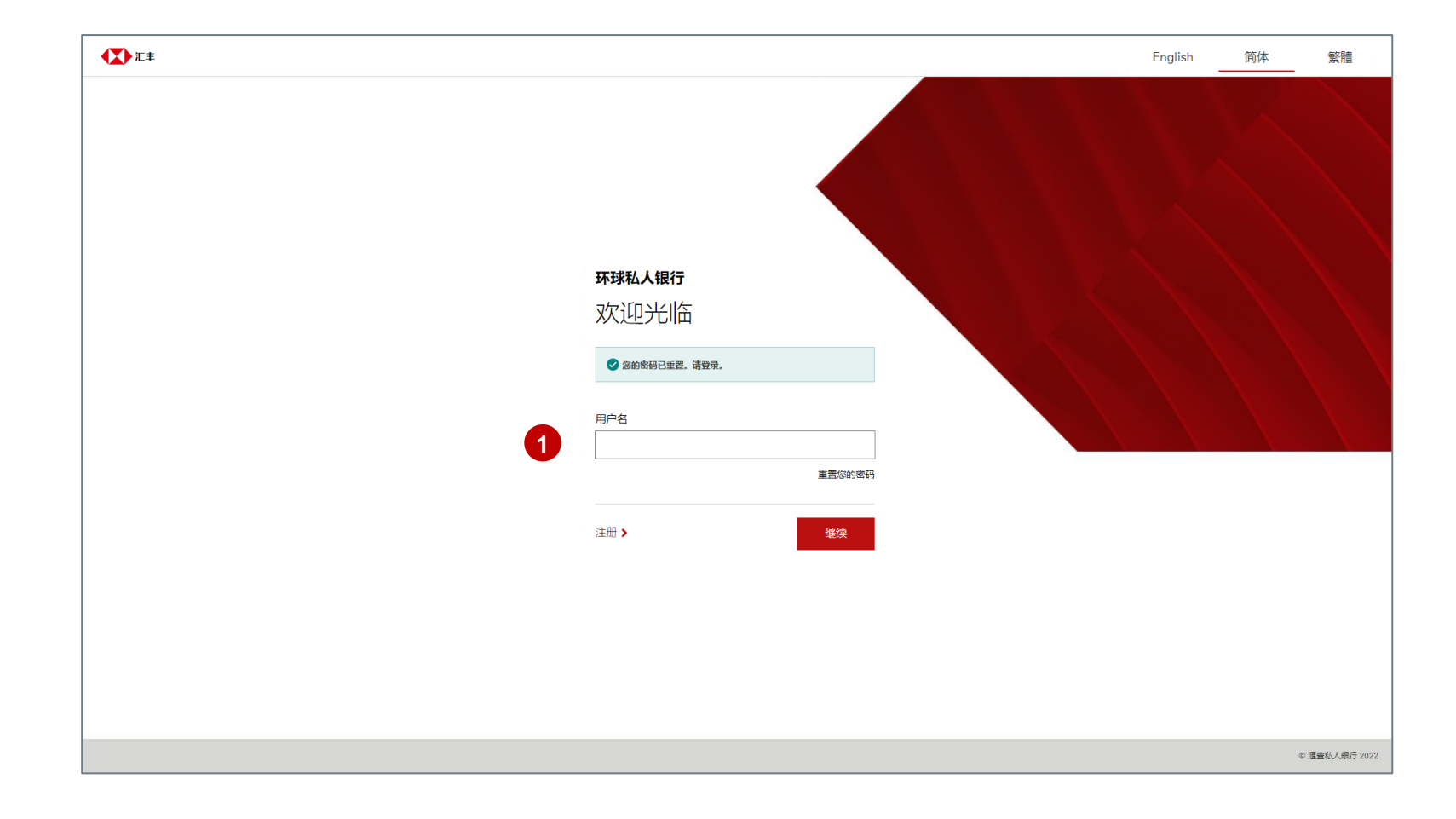

联系资料

#### 查询任何关于网上银行服务的问题

请与您的客户关系管理团队联系,或拨电至:

数码服务团队

- & +852 3604 0303
- S +65 6658 2707
- ☑ digital.concierge.asia@hsbcpb.com

#### 重要通知

阁下在注册和或/使用"网上银行服务"前,务请仔细阅读汇丰有关"网上银行服务"、"电子结单服务"和"短信通知服务"的《标准章则》。如阁下注册和/或使用"网上银行服务",即视为已阅读、了解并接受汇丰 有关"网上银行服务"、"电子结单服务"和"短信通知服务"的《标准章则》。

阁下的居留地如并非阁下持有户口的汇丰实体的所在地,请前往汇丰环球私人银行亚洲网站》免责声明》跨境免责声明》简体中文版了解与阁下居留地有关的跨境考虑事项披露。